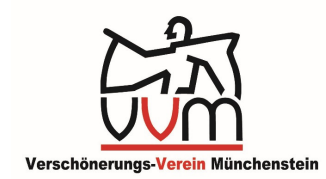

**Anleitung:** zum GIS-Plan der Gemeinde Münchenstein.

## Unsere Objekte im Untertitel "Ruhebänke in der Gemeinde"

1. Nach dem Klick auf "Link zum GIS-Plan" öffnet sich auf der Webseite der Gemeinde

das "GIS Münchenstein".

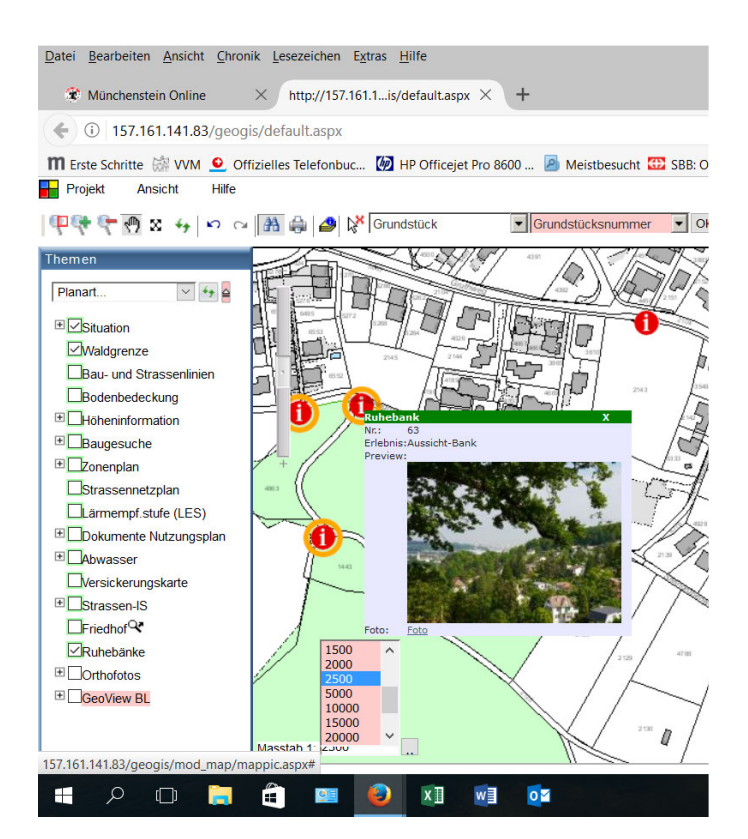

Die roten Punkte zeigen die Standorte der Ruhebänke.

Der orange Kreis bedeutet eine Bank mit Aussicht oder Erlebnis-Weg.

Mit dem Klick auf "<u>Foto"</u> unter dem Bild, erscheint das Foto auf Bildschirmgrösse.

Mit dem Klick auf "**PDF**" unter dem Bild, erscheint eine Beschreibung zu der Erlebnis-Bank. Wenn ein PDF vorhanden ist, ist es oben "(mit PDF)" vermerkt. 2. Im Feld **"Themen"** ist das Kästchen "Ruhebänke" aktiviert.

Mit dem Symbol Hand verschieben Sie den Plan.

Frojekt Ansicht Hilfe

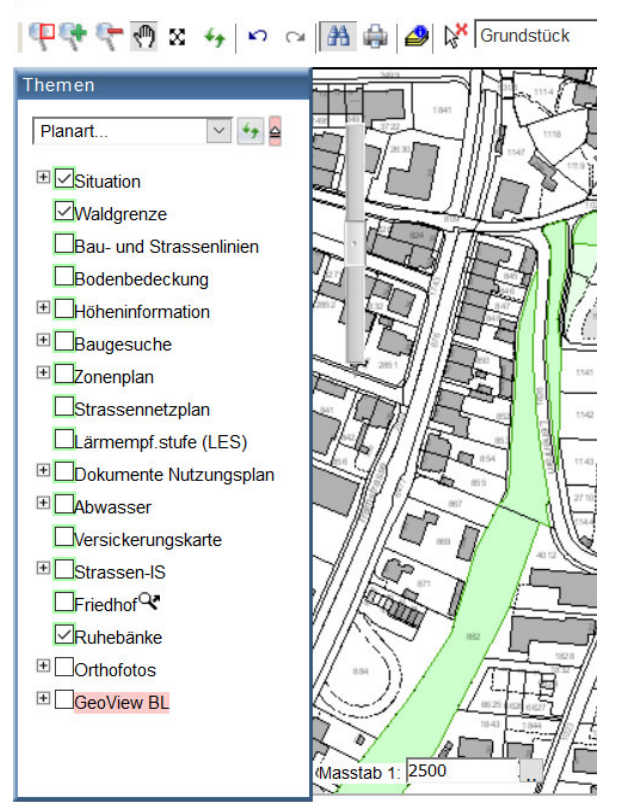

 Mit der Maus auf den roten Punkt fahren, dann erscheint das Bild mit der Aussicht des Bankstandortes.

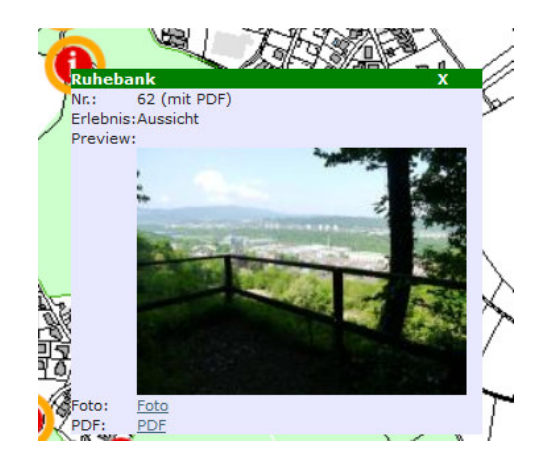